## HOW TO UPLOAD YOUR FUNDING DOCUMENTS THROUGH SNAP CENTRAL OR SNAP LOAN

We're dedicated to finding new ways to support you, so you can focus on growing your business. Now, when you submit applications through SNAP Central or SNAP Loan, you can upload all your supporting documents in one place without having to email them. Upload the documents as they're ready and keep track of everything with the new Funding Documents Checklist. Here's what you need to know about using this new feature.

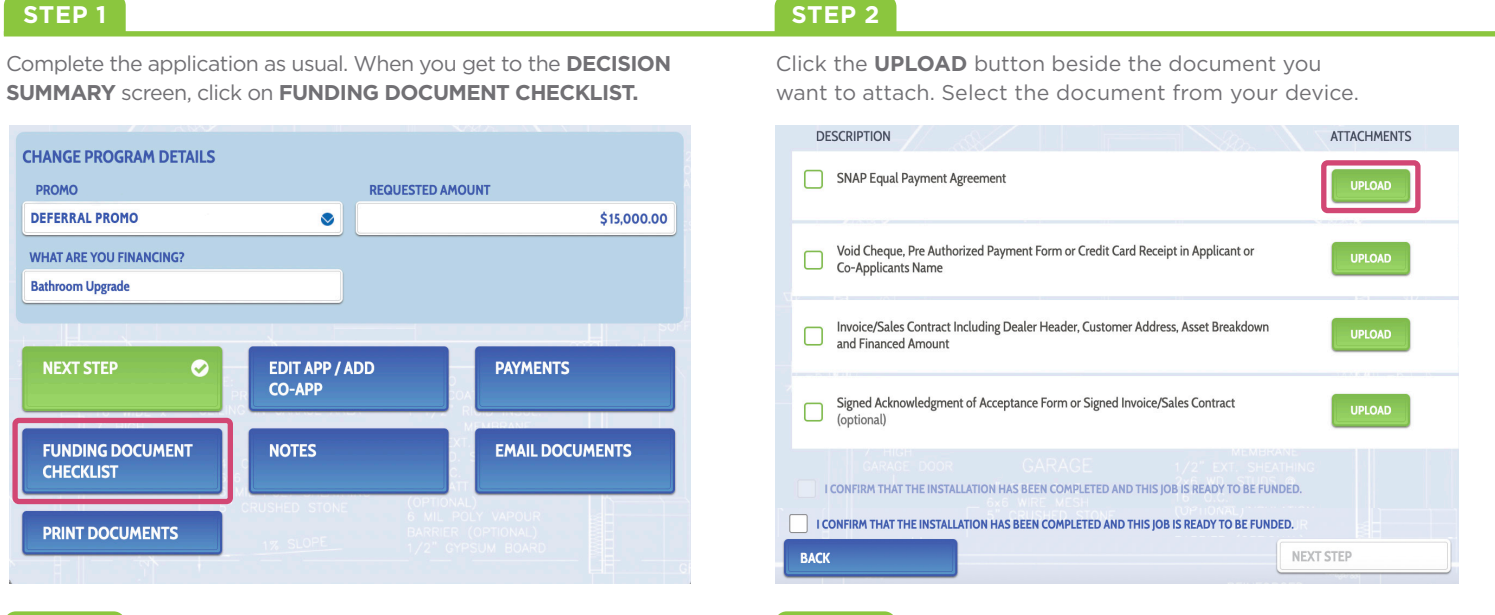

STEP 4

## STEP 3

Once all the documents are uploaded, click the confirmation check box and then the **NEXT STEP** button. You'll be asked to confirm that the installation is complete and ready for funding. Click **OK** to confirm or **CANCEL** to go back.

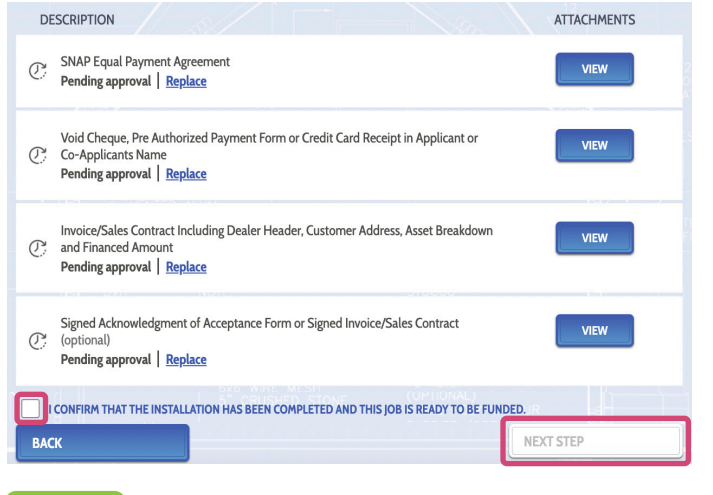

Refer to the **FUNDING DOCUMENT CHECKLIST** screen to view the status of documents. To update approved documents, click **REPLACE** below the document name. For deficient documents, click **VIEW DEFICIENCIES** to review the issues. Then click the **VIEW** button to upload a new document.

| DE                                                                                     | SCRIPTION                                                                                                    | ATTACHMENTS |
|----------------------------------------------------------------------------------------|----------------------------------------------------------------------------------------------------|-------------|
| 4                                                                                      | SNAP Equal Payment Agreement<br>Document deficient   <u>View deficiencies</u>                                                                           | VIEW        |
|                                                                                        | Void Cheque, Pre Authorized Payment Form or Credit Card Receipt in Applicant or<br>Co-Applicants Name<br>Document approved Replace                      | VIEW        |
| 4                                                                                      | Invoice/Sales Contract Including Dealer Header, Customer Address, Asset Breakdown<br>and Financed Amount<br>Document deficient <u>View deficiencies</u> | VIEW        |
|                                                                                        | Signed Acknowledgment of Acceptance Form or Signed Invoice/Sales Contract Document approved   Replace                                                   | VIEW        |
| I CONFIRM THAT THE INSTALLATION HAS BEEN COMPLETED AND THIS JOB IS READY TO BE FUNDED. |                                                                                                    |             |
| Your documents have been submitted SHED STONE (OPTIONAL)                               |                                                                                                    |             |
| BACK                                                                                   |                                                                                                    |             |

## STEP 5

Once you've updated all the deficient documents, click the confirmation checkbox and then the **NEXT STEP** button. Click **OK** to confirm or **CANCEL** to go back.

For dealer reference only; not for distribution to customers or competitors.

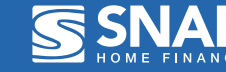

For more information, reach out to your Business Development Manager.